## <u>АЛГОРИТМ ЭЛЕКТРОННОЙ ПРИЕМКИ, АКТИРОВАНИЯ В</u> <u>СИСТЕМАХ 1С и ЕИС</u>

1. Поставщик направляет универсально-передаточный документ (либо товарную накладную) через портал поставщиков нам в систему 1С.

2. Сотрудник договорного отдела выгружает данный файл и сохраняет себе в папку. Далее высылает инициаторам в чат «Поставки Обручевский».

(При необходимости – дублирует по электронной почте)

### !!!!!!! С момента получения УПД до момента приемки от 3-х до 5ти дней.

3. Инициатор заявки сопоставляет данные из УПД и фактически привезенным товарам (либо оказанной услугой, либо выполненными работами) и составляет акт экспертизы, который подписывается всеми членами комиссии («живые» подписи).

#### 4. Председатель комиссии загружает акт экспертизы в систему 1С.

Зайдя в 1С, переходит во вкладку «Органайзер», затем в «Текущие дела ЭДО».

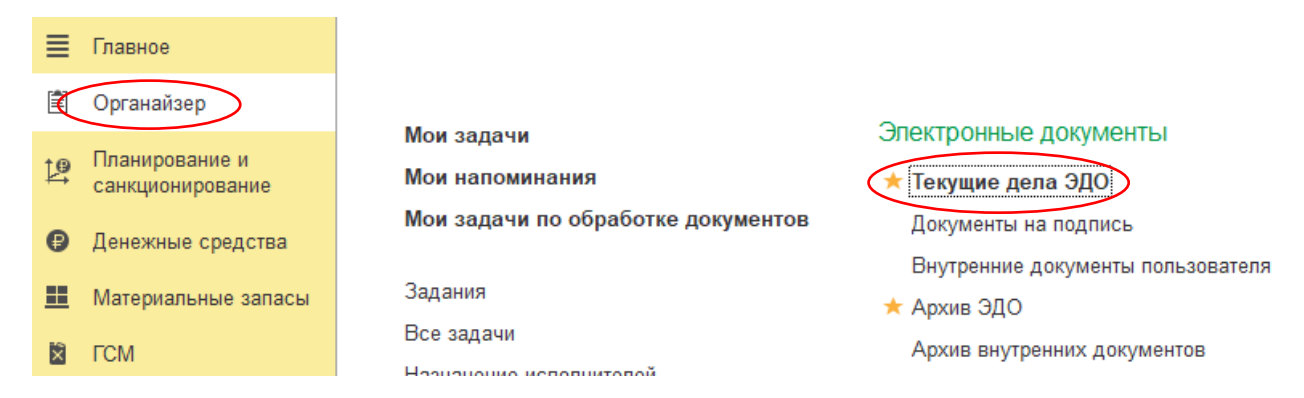

5. Далее заходим во вкладку «ЕИС».

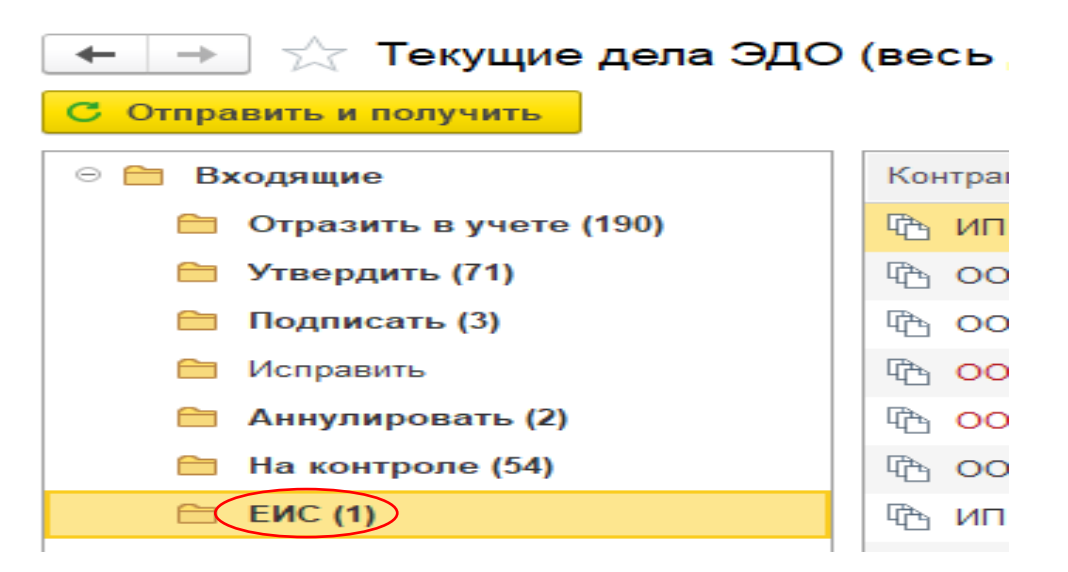

6. Когда акт экспертизы подписан всеми членам комиссии («живыми» подписями»), необходимо его отсканировать и назвать, например, (ООО «Корсар» на

1 000 руб.) (обязательно надо написать название поставщика и сумму, на которую была поставка товаров/оказание услуг/выполнение работ).

7. Председатель комиссии заходит в документ, для этого нажимает на УПД, который необходимо принять и подписать. У данного УПД будет статус «Требуется утверждения».

|   | <i></i>           |            |      |            |                                   |                       |
|---|-------------------|------------|------|------------|-----------------------------------|-----------------------|
|   | 🚯 ООО "ЭДЕЛЬ ЛАБ" | 24.07.2024 | 1196 | 50 349,60  | Госконтракт от 13.01.2023 № 78/22 | Завершен              |
| < | 🚯 000 "ХОЗБЫТХИМ" | 24.07.2024 | 1625 | 1 150,00   | Госконтракт от 11.10.2023 № 56/23 | Требуется утверждение |
|   | 🕅 ООО "ЭДЕЛЬ ЛАБ" | 24.07.2024 | 1107 | 64 790,16  | Госконтракт от 13.01.2023 № 78/22 | Завершен              |
|   | 1 000 "KOPCAP"    | 24.07.2024 | 619  | 134 152,52 | Госконтракт от 18.08.2023 № 43/23 | Завершен              |

| Зайдя в документ (УПД). | , нажимаем кнопку «Принять». |
|-------------------------|------------------------------|
|-------------------------|------------------------------|

8.

| ← → ☆ УПД<br>Основное Значение     | Ц № 1625 от 24.07.2024<br>дополнительных свойств УПД (ДИТ)<br>гклонить 🛃 С 🖶 Распечатать 🔚 Выгрузить - Просмотр неформализованного документа                                                                                                    |
|------------------------------------|----------------------------------------------------------------------------------------------------|
| Содержимое Подпи                   | си (1) Сопроводительная записка                                                                                                    |
| ON_NSCHFDOPPR_2ZK-C<br>4FE8892AD94 | US-03732000339_2ZK-SUP-00019102212_20240724_4A7C89A5-EB83-4C7E-8475-5                                                                                                    |
|                                    | идентификатор электронного документа                                                                                                    |
| Документ о                         | Счет-фактура № 1625 от 24 июля 2024 г. (1)                                                                                                    |
| приемке                            | Исправление № от (1а)                                                                                                    |
| Статус: 1                          | Продавец:         ОБЩЕСТВО С ОГРАНИЧЕННОЙ ОТВЕТСТВЕННОСТЬЮ "ХОЗБЫТХИМ"           Адрес:         123007, г Москва, Москва, 5-Я МАГИСТРАЛЬНАЯ, 14, СТР. 1, ЭТ/ПОМ/К                                                                                                    |
|                                    | ИНИ/КПП продавца: 7709848080/771401001                                                                                                    |
| 1 – счет-фактура и                 | Грузоотправитель и его адрес: Он же                                                                                                    |
| передаточный документ<br>(акт)     | Грузополучатель и его адрес: ГОСУДАРСТВЕННОЕ БЮДЖЕТНОЕ УЧРЕЖДЕНИЕ ГОРОДА МОСКВЫ /                                                                                                    |
| 2 – передаточный                   | ЗАЩИТЫ НАСЕЛЕНИЯ ГОРОДА МОСКВЫ, 119421, город Москва, улица                                                                                                    |
| документ (акт)                     | К платежно-расчетному документу №                                                                                                    |
|                                    |                                                                                                    |
|                                    | токунатель: токунатель: токунатель: токунатель: токунатель: токунатель: токунатель: замистве водие пос уческаето составить насствения составить насствения составить составить насствения составить насствения составить насствения составить составить насствения составить насствения составить насствения составить насствения составить насствения составить насствения составить насствения составить насствения составить насствения составить нас |
|                                    | Адрес: 119421, город Москва, улица Обручева, дом 28. корпус 4                                                                                                    |
|                                    | ИНИ/КПП покупателя: 7728021231/772801001                                                                                                    |
|                                    | Валюта: наименование, код Российский рубль, 643                                                                                                    |
|                                    | Идентификатор государственного контракта, договора<br>(соглашения) (при наличии)                                                                                                    |

9. В строке «Дата получения товаров» ставим дату приемки ту, которая стоит **на акте экспертизы в правом верхнем углу.** Нажимаем «Есть документ приемки» и далее «Создать».

|            | Подписание документа                                                                    | 0<br>0<br>0 |   | ×     | IN:      |
|------------|-----------------------------------------------------------------------------------------|-------------|---|-------|----------|
|            | Заполните следующие реквизиты, чтобы сформировать ответное сообщение:                   |             |   |       | -        |
|            | Составитель документа: ОБРУЧЕВСКИЙ ГБУ СОЦИАЛЬНЫЙ ДОМ                                   |             | • | Ŀ     |          |
| тог        | Дата получения товарок: 25.07.2024 🗎 Код итога: 1 - приняты без расхождений (претензий) |             |   | •     | $\vdash$ |
| -(         | Есть документ приемки Создать Выбрать                                                   |             |   |       | F        |
| ині<br>ерє | Отправить                                                                               |             |   |       | эні      |
|            | Копичес (тариф) (оваров (расст, в том напога соваров (расст)                            |             |   | Tobap | C.       |

#### 10. Создается документ «Акт приемки». Сразу переходим во вкладку

«Комиссия» - выбираем строку «Члены приемочной комиссии подписывают документы о приемке».

- Ставим № и дату приказа о назначении комиссии; На сегодня это Приказ № 89 от 29.11.21г. (Изменится с 01 февраля 2025г)
- Выбираем председателя комиссии;

- Код решения приемочной комиссии <u>1 (товары поставлены (работы выполнены, услуги оказаны);</u>
- Код решения председателя <u>1 (замечания отсутствуют)</u>.

Далее нажимаем на «Подобрать подписантов» и выбираем членов комиссии. У каждого подписанта необходимо обязательно выбрать код решения приемочной комиссии – <u>1 (замечания отсутствуют).</u>

| 🗲 → ☆ Акт приемки 0000-1698 от 23.07.2024 10:48:22                                        |                                                | ê I )                                 |
|-------------------------------------------------------------------------------------------|------------------------------------------------|---------------------------------------|
| Основное Присоединенные файлы                                                             |                                                |                                       |
| Провести и закрыть Записать Провести                                                      |                                                | Еще -                                 |
| Код итога: 1 - приняты без расхождений (претензий) • Номер: 0000-                         | -1698 Дата: 23.07.2024 10:48:22 📾              |                                       |
| Электронный документ. УПД № 112 от 22.07.2024 Организация: ОБР                            | УЧЕВСКИЙ ГБУ СОЦИАЛЬНЫЙ ДОМ                    |                                       |
| Штрафы и пени Комиссия Подписанты Вложения                                                |                                                |                                       |
| Действие приемочной кончести:                                                             |                                                |                                       |
| ешение приемочной комиссии прикладывается к документу о приемке ?                         |                                                |                                       |
| Члены приемочной комиссии подписывают документ о приемке ?                                |                                                |                                       |
| Номар:                                                                                    | DOCTOBULO DAŬCTRIJOLITIV KOMILCOLŬ             |                                       |
|                                                                                           | Inclowing TencieNorthy Kommerum                |                                       |
| Директор Фамилия: БЕСШТАНЬ                                                                | КО Имя: АНДРЕЙ                                 | Отчество: ВЛАДИМИРОВИЧ                |
|                                                                                           |                                                |                                       |
| Код решения приемочной комисски. П – товары поставлены (работы выполнены, услуги оказаны) | решения председатия. Т - замечания отсутствуют |                                       |
| Решение приемочной комиссии:                                                              | ение председателя:                             |                                       |
| Добавить 🛧 🗣 Подобрать                                                                    |                                                | Поиск (Ctrl+F) × Еще -                |
| N Должность                                                                               | Фамилия                                        | Код решения члена приемочной комиссии |
|                                                                                           | Имя                                            | Решение члена приемочной комиссии     |
|                                                                                           | Отчество                                       |                                       |
| 1 Начальник отдела                                                                        | Арисов                                         |                                       |
|                                                                                           | Андрей                                         |                                       |
|                                                                                           | Рафитович                                      | $\frown$                              |
| 2 Экономист                                                                               | Зейналов                                       | ( 1 )                                 |
|                                                                                           | Рамиль                                         |                                       |
|                                                                                           | Алияр_Оглы                                     | $\frown$                              |
| 3 Специалист по закупкам                                                                  | Крысько                                        | ( 1 )                                 |
|                                                                                           | Юлия                                           | $\smile$                              |
|                                                                                           | Владимировна                                   | $\frown$                              |
| 4 Заместитель директора по экономическим вопросам                                         | Лагутин                                        | ( 1)                                  |
|                                                                                           | Ленис                                          |                                       |

11. Далее вкладка «Подписанты» (указываются все члены комиссии, выбранные на предыдущей вкладке). Кнопка «Подобрать подписантов». И далее, соответственно, выбрать всех членов приемочной комиссии во главе с председателем. Председатель комиссии здесь всегда стоит первый!!!

| ← → ☆ Акт приемки 0000-1698 от 23.07.2024 10:48:22          |              |            |                           |   |  |  |  |  |  |  |  |
|-------------------------------------------------------------|--------------|------------|---------------------------|---|--|--|--|--|--|--|--|
| Основное Присоединенные файлы                               |              |            |                           |   |  |  |  |  |  |  |  |
| Провести и закрыть Записать Провести                        |              |            |                           |   |  |  |  |  |  |  |  |
| Код итога: 1 - приняты без расхождений (претензий) 💌        | Номер:       | 0000-1698  | Дата: 23.07.2024 10:48:22 | m |  |  |  |  |  |  |  |
| Электронный документ: УПД № 112 от 22.07.2024               | Организация: | ОБРУЧЕВСКИ | Й ГБУ СОЦИАЛЬНЫЙ ДОМ      |   |  |  |  |  |  |  |  |
| Штрафы и пени Комиссия Подписанты Вложения                  |              |            |                           |   |  |  |  |  |  |  |  |
| Указать сведения о лице, принявшем товары                   |              |            |                           |   |  |  |  |  |  |  |  |
| Добавить 🛉 💺 Подобрать подписантов Заполнить подписантов ко | миссией      |            |                           |   |  |  |  |  |  |  |  |
| N Подписант                                                 |              |            |                           |   |  |  |  |  |  |  |  |
| 1 БЕСШТАНЬКО АНДРЕЙ ВЛАДИМИРОВИЧ                            |              |            |                           |   |  |  |  |  |  |  |  |
| 2 Арисов Андрей Рафитович                                   |              |            |                           |   |  |  |  |  |  |  |  |
| 3 Зейналов Рамиль Алияр_Оглы                                |              |            |                           |   |  |  |  |  |  |  |  |
| 4 Крысько Юлия Владимировна                                 |              |            |                           |   |  |  |  |  |  |  |  |
| 5 Пагутин Денис Александрович                               |              |            |                           |   |  |  |  |  |  |  |  |

12. Затем вкладка «Вложения». Необходимо добавить в строку «Вложение» акт экспертизы, нажав на «Загрузить файл». В строке «Вид вложения» выбрать «Документ о результатах проведенной экспертизы».

| ← → ☆ Акт приемки 0000-1698 от 23.07.2024 10:48:22   |                                                 |  |  |  |  |  |  |  |  |  |
|------------------------------------------------------|-------------------------------------------------|--|--|--|--|--|--|--|--|--|
| Основное Присоединенные файлы                        |                                                 |  |  |  |  |  |  |  |  |  |
| Провести и закрыть Записать Провести                 |                                                 |  |  |  |  |  |  |  |  |  |
| Код итога: 1 - приняты без расхождений (претензий) 🔹 | Номер: 0000-1698 Дата: 23.07.2024 10:48:22 🗎    |  |  |  |  |  |  |  |  |  |
| Электронный документ: УПД № 112 от 22.07.2024        | Организация: ОБРУЧЕВСКИЙ ГБУ СОЦИАЛЬНЫЙ ДОМ 🔹 🖉 |  |  |  |  |  |  |  |  |  |
| Штрафы и пени Комиссия Подписанть Вложения           |                                                 |  |  |  |  |  |  |  |  |  |
| 🗎 Загрузить файл                                     |                                                 |  |  |  |  |  |  |  |  |  |
| N Вид вложения                                       | Вложение                                        |  |  |  |  |  |  |  |  |  |
| 1 Документ о результатах проведенной экспертизы      | ИП Валенкова на 21 580,00                       |  |  |  |  |  |  |  |  |  |

13. Нажать желтую кнопку «Провести и закрыть». Затем «Отправить». Уведомляем всех членов комиссии о подписании документа в ЕИС. <u>В 1С документы не подписываются членами комиссии.</u>

| $\leftarrow$ $\rightarrow$ | ] ☆ Акт приемки 0000-1698 от 23.07.2024 10:48:22 |
|----------------------------|--------------------------------------------------|
| Основное                   | Присоединенные файлы                             |
| Провест                    | и и закрыть Записать Провести                    |

14. Документ (УПД) автоматически отправляется в систему ЕИС.

## Подписание акта экспертизы в ЕИС

Важно!!! В системе ЕИС председатель комиссии подписывает и размещает документ <u>в последнюю очередь</u> после всех!

Зарегистрируют и создадут личные кабинеты начальник Договорного отдела вместе с системным администратором. Права будут открыты только для подписания актов экспертиз. Каждый из членов комиссии переходит в ЕИС для подписания акта экспертизы.

Контролирует это ПРЕДСЕДАТЕЛЬ КОМИССИИ!

Он обзванивает или дает распоряжение всем членам комиссии подписать акт в ЕИС в течение рабочего дня!

 Главная ЕИС в сфере закупок
 zakupki.gov.ru
 Официальный сайт единой информационной системы в сфере закупок 44 ФЗ и 223 ФЗ. Читать ещё 15. Зайдя на сайт zakupki.gov.ru в правом верхнем углу будет «Личный кабинет». Наведя мышку на «Личный кабинет 44-ФЗ»

| Официальный сайт Единой информационной системы в сфере закупок |         |                      |              |         | <b>О</b> Мой р | Мой регион: Не выбран • |               |                         | Личный кабинет .                                         |
|----------------------------------------------------------------|---------|----------------------|--------------|---------|----------------|-------------------------|---------------|-------------------------|----------------------------------------------------------|
|                                                                | ЕИС     |                      |              |         |                | Техницеская поллерука   |               |                         | Личный кабинет 44-Ф3                                     |
| ЗАКУПКИ                                                        |         |                      |              |         |                |                         | часто задавае | → Личный кабинет 223-ФЗ |                                                          |
| 🗄 Все разделы                                                  | Закупки | Контракты и договоры | Планирование | Каталог | Документы      | Новости                 |               |                         | <ul> <li>Личный кабинет участника<br/>закупок</li> </ul> |

16. Вкладка «Реестры», затем выбираем «Реестр документов об исполнении контракта».

| ГОРОДА МОСКВЫ ДОМ СОЦИАЛЬНОГО<br>ОБСЛУЖИВАНИЯ "ОБРУЧЕВСКИЙ"<br>ДЕПАРТАМЕНТА ТРУДА И СОЦИАЛЬНОЙ<br>ЗАЩИТЫ НАСЕЛЕНИЯ ГОРОДА МОСКВЫ                                                           | MSK (UTC+3) Москва | Лицо, уполномоченное руководителем на определение лиц и действий,<br>осуществляемых такими лицами от имени организации в ЕИС, на ЭТП и<br>специализированной ЭТП (Администратор организации)<br>Уполномоченное лицо |
|----------------------------------------------------------------------------------------------------|--------------------|----------------------------------------------------------------------------------------------------|
| Администрирование 👻 Закупки                                                                                                    | 🗸 Реестры 🛆        | Отчеты 🗸 Дополнительно 🗸                                                                                                    |
| <u>Реестр независимых гарантий</u><br>Д <u>ополнительная информация о закупках, контр</u><br><u>Запросы цен товаров, работ, услуг</u><br><u>Сведения, исключенные с Официального сайта</u> | aktax<br>ENC       | Контракты<br><u>Заключение контрактов</u><br><u>Реестр контрактов</u><br>Реестр документов об исполнении контракта<br><u>Реестр обращений в контрольный орган</u>                                                   |

#### 17. Ставим номер контракта и внизу нажимаем кнопку «Найти».

Реестр документов об исполнении контрактов

| Документы электронного актирования (1) Одностороннее расторжение и переписка |                                      |           |                                        |                                    |            |                 |  |  |  |
|------------------------------------------------------------------------------|--------------------------------------|-----------|----------------------------------------|------------------------------------|------------|-----------------|--|--|--|
| Параметры поиска                                                             | Тараметры поиска                     |           |                                        |                                    |            |                 |  |  |  |
| Номер реестровой записи                                                      | Введите номер ре                     | естровой  | записи                                 |                                    |            |                 |  |  |  |
| Номер контракта                                                              | 01/24                                |           |                                        |                                    |            |                 |  |  |  |
| Предмет контракта                                                            | Введите предмет                      | контракт  | а                                      |                                    |            |                 |  |  |  |
| Идентификатор контракта по<br>оборонному заказу                              | Введите идентиф                      | икатор ил | и часть идентификатора контракта       |                                    |            |                 |  |  |  |
| Идентификационный код<br>закупки                                             | Введите полность                     | ю иденти  | фикационный код закупки                |                                    |            |                 |  |  |  |
| Дата заключения контракта                                                    | C                                    | ] — По    |                                        |                                    |            |                 |  |  |  |
| Цена контракта                                                               | Минимальная цен                      | la        | — Максимальная цена                    |                                    |            |                 |  |  |  |
| Статус контракта                                                             | Исполнение                           |           |                                        |                                    |            | -               |  |  |  |
| Наименование поставщика                                                      | Введите ИНН/ан                       | налог ИН  | Н, полное или сокращенное наименование | а Поставщика, часть наименования Г | Тоставщика |                 |  |  |  |
| Вид документа                                                                | Выберите одно ил                     | пи нескол | ько значений                           |                                    |            | -               |  |  |  |
| Номер документа                                                              | Введите номер ил                     | и часть н | омера документа об исполнении          |                                    |            |                 |  |  |  |
| Дата подписания заказчиком<br>документа об исполнении                        | C                                    | ] — По    |                                        |                                    |            |                 |  |  |  |
| Дата получения документа                                                     | C                                    | ] — По    | · · · · · · · · · · · · · · · · · · ·  |                                    |            |                 |  |  |  |
| Дата документа                                                               | C                                    | ] — По    |                                        |                                    |            |                 |  |  |  |
| Статус документа                                                             | Выберите одно ил                     | пи нескол | ько значений                           |                                    |            | •               |  |  |  |
| ФИО ответственного по работе с<br>контрактом                                 |                                      |           |                                        |                                    |            |                 |  |  |  |
| Документ загружен из внеш                                                    | Документ загружен из внешней системы |           |                                        |                                    |            |                 |  |  |  |
| Объектом закупки является                                                    | лекарственный пре                    | епарат    |                                        |                                    |            |                 |  |  |  |
| Документ не был размеш                                                       | цен                                  |           |                                        |                                    |            |                 |  |  |  |
|                                                                              |                                      |           |                                        | (                                  | Q Найти    | Очистить фильтр |  |  |  |

18. Далее необходимо раскрыть строку, нажав на голубую стрелку. Выбрать нужный этап (если этапов по контракту несколько). Выбрать нужный документ о приемке. Раскрыть голубую стрелку и нажать на кнопку «Подписать».

| ♥<br>★ ' | 2772802123124000017<br>Поставка одежды (закупка<br>6)<br>Этап с 23.01.2024 до 01.06.2024 (иде | 01/24<br>антификатор: 103962 | 22.01.2024<br>2924) исполняет | 01.06.2024<br>ся | ВАЛЕНКОВА ЛАРИСА НИКОЛАЕВ | HA 11 057 900     | 27.03.2024                 | Исполнени | 23.07.2024                  |  |
|----------|-----------------------------------------------------------------------------------------------|------------------------------|-------------------------------|------------------|---------------------------|-------------------|----------------------------|-----------|-----------------------------|--|
| •        | Реквизиты документе<br>Документ о приемке № 106 от 22.07.20                                   | 24                           |                               |                  | Сумма документа           | Дата<br>получения | Дата<br>подписания         | Стату     | : документа<br>а подписании |  |
| 🕕 🛈      | ) Документ о приемке № 111 от 22.07.20                                                        | 24                           |                               |                  | Сформировать уведомлен    | ие об уточнении   | 23.07.2024<br>:03:48 (MCK) |           | Подписано                   |  |
| 1        | ) Документ о приемке № 76 от 06.06.202                                                        | 14                           |                               |                  | Просмотр детальной инф    | ормации           | 07.06.2024<br>:45:10 (MCK) | 0         | Подписано                   |  |
| <u> </u> |                                                                                               | -                            |                               |                  | скачать архив документо   | В                 |                            | _         | -                           |  |

#### 19. Обязательно ставим 2 галочки и нажимаем «Подписать».

| Подписанты заказчика<br>(просмотр)<br>Тожалуйста, проверьте сод                 | Решение приёмочной комиссии Пр<br>(просмотр)<br>держание информации, а также                                     | иемка товаров, работ, услуг<br>(просмотр)<br>с состав и содержание при          | Прочие начисления<br>(просмотр)<br>крепленных файлов, и          | Дополнительные документы<br>заказчика<br>(просмотр)<br>1 подтвердите свое согласие на | Подписание<br>размещение их в        |
|---------------------------------------------------------------------------------|----------------------------------------------------------------------------------------------------|---------------------------------------------------------------------------------|------------------------------------------------------------------|---------------------------------------------------------------------------------------|--------------------------------------|
| реестре документов об исп<br>Печатная форма                                     | олнении контракта.<br>XML (Титул заказчика)                                                                      | ХМL (Приложение<br>заказчика)                                                   | к титулу                                                         |                                                                                       |                                      |
|                                                                                 |                                                                                                    | Титул заказчи                                                                   | ка                                                               |                                                                                       |                                      |
|                                                                                 | Дон                                                                                                    | кумент о приемке № 10                                                           | 6 от 22.07.2024                                                  |                                                                                       |                                      |
| Иные сведения о по<br>Товары (работы, усл<br>Ответственный за о                 | лучении (приемке)<br>уги) приняты без расхождени<br>(кеформацие о паличию<br>формаление документов о г           | ий (претензий) ИП Вале<br>ксупствии претензии, ссылки на неотъемпемые           | нкова на 631 071,75.<br>приложения, и другие документы и т.п.)   | pdf.                                                                                  |                                      |
| отвототвотный од о<br>ДИ                                                        | PEKTOP                                                                                                    | ip noniko                                                                       | БЕ                                                               | ЕСШТАНЬКО А. В.                                                                       |                                      |
|                                                                                 | (должность)                                                                                                    | (подлись)                                                                       |                                                                  | (ф.и.о.)                                                                              | _                                    |
| Начал                                                                           | ьник отдела                                                                                                    |                                                                                 |                                                                  | Арисов А. Р.                                                                          | •                                    |
| Я подтверждаю, что согла<br>документов об исполнени<br>Я уведомлен о персональн | сен на подписание указанной и<br>и контракта.<br>юй ответственности за соблюде<br>которнной форме, я даю свое со | нформации и прикреплен<br>ение требований, установ<br>огласие на обработку перс | ных файлов своей эле<br>пенных статьями 168,<br>ональных данных. | ктронной подписью и размеще<br>169 Налогового кодекса Россий                          | ние их в реестре<br>іской Федерации. |

20. Далее нажимаем на голубую кнопку «Продолжить, несмотря на нарушения».

| ротокол несоответствий                                                                                                    |                                                                                                    |
|----------------------------------------------------------------------------------------------------|----------------------------------------------------------------------------------------------------|
| Документ о приемке № 106 от 22.07.2024                                                                                                    | Сформирован 24.07.2024                                                                                                    |
| Общие результаты проверки информации                                                                                                    |                                                                                                    |
| Предупреждения, допускающие сохранение и размещение (1):                                                                                                    |                                                                                                    |
| РК-РДИК_18435_0001. Выполнение данного действия требует наличия актуальной доверенно<br>У Арисов Андрей Рафитович, Зейналов Рамиль Алияр_Оглы, Крысько Юлия Владимировна, Ла<br>документ. Обратитесь к руководителю организации или администратору организации с цельк<br>перечень подписантов. | сти или документа, подтверждающего полномочия.<br>згутин Денис Александрович отсутствует данный<br>о его получения для подписанта или скорректируйте |
| Продолжить, несмотря на нарушения Внест                                                                                                    | ги изменения                                                                                                    |

#### 21. Документ подписан. Нажимаем «Ок».

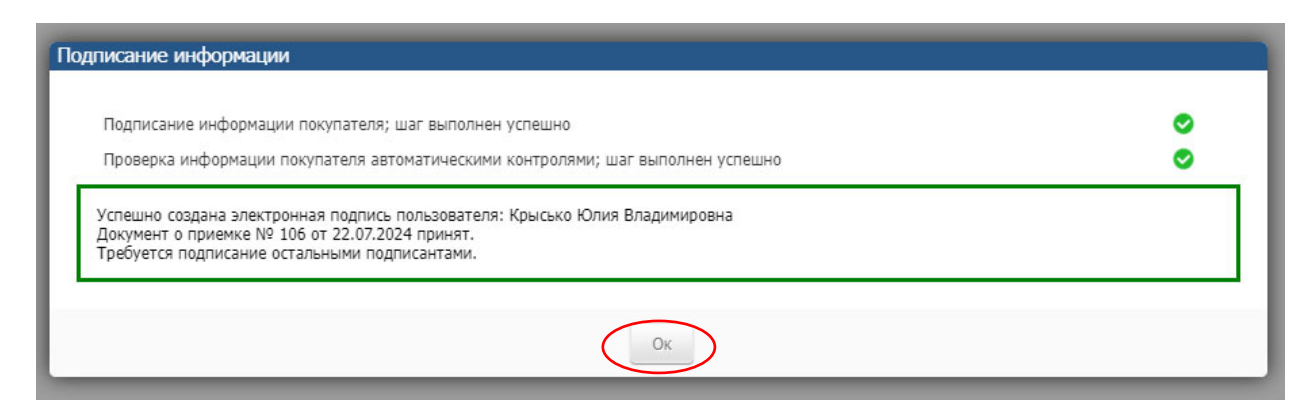

22. После того, как подписала вся комиссия кроме председателя (т.к. он подписывает в последнюю очередь), председатель заходит под своим сертификатом в ЕИС, делает всё абсолютно то же самое, что указано наверху, **HO**, в самом конце после того, как он нажимает «Ок», т.е. здесь.....:

| писание информации                                                                                                    |   |
|----------------------------------------------------------------------------------------------------|---|
| Подписание информации покупателя; шаг выполнен успешно<br>Проверка информации покупателя автоматическими контролями; шаг выполнен успешно                                      | 0 |
| Успешно создана электронная подпись пользователя: Крысько Юлия Владимировна<br>Документ о приемке № 106 от 22.07.2024 принят.<br>Требуется подписание остальными подписантами. |   |
| OK                                                                                                    |   |

Ему необходимо разместить документ в открытую часть. У него автоматически выплывает окно «Размещение информации на официальном сайте ЕИС», где ему необходимо поставить внизу галочку и нажать «Подписать и разместить».

#### Размещение информации на официальном сайте ЕИС

| Размещаемая информация                                                                                                    |                                                       |                                                                                        |
|----------------------------------------------------------------------------------------------------|-------------------------------------------------------|----------------------------------------------------------------------------------------|
| Информация об исполнении (о расторжении) контракта                                                                                                    |                                                       |                                                                                        |
|                                                                                                    |                                                       | Коды                                                                                   |
|                                                                                                    | Форма по<br>ОКУД                                      |                                                                                        |
| от " <u>24</u> " <u>Июля</u> 20 <u>24</u> г.                                                                                                    | Дата                                                  | 24.07.2024                                                                             |
| аименование заказчика <u>ГОСУДАРСТВЕННОЕ БЮДЖЕТНОЕ УЧРЕЖДЕНИЕ ГОРОДА МОСКВЫ ДОМ</u><br>ОЦИАЛЬНОГО ОБСЛУЖИВАНИЯ "ОБРУЧЕВСКИЙ" ДЕПАРТАМЕНТА ТРУДА И СОЦИАЛЬНОЙ ЗАЩИТЫ<br>АСГЛЕНИЯ ГОРОЛА МОСКВЫ (ГБУ СОЦИАЛЬНЫЙ ЛОМ "ОБРУЧЕВСКИЙ")                                                                                                    | ИНН                                                   | 7728021231                                                                             |
|                                                                                                    | кпп                                                   | 772801001                                                                              |
| 3                                                                                                    | Дата<br>аключения<br>контракта                        | 22.01.2024                                                                             |
|                                                                                                    | Номер<br>контракта                                    | 01/24                                                                                  |
| Номер реестрово                                                                                                    | й записи 2                                            | 772802123124000017                                                                     |
|                                                                                                    |                                                       | 23.01.2024 -                                                                           |
|                                                                                                    |                                                       |                                                                                        |
| Скачать размещаемую информацию: в виде HTML-файла в виде XML-файла                                                                                                    |                                                       |                                                                                        |
| Я подтверждаю, что согласен на подписание указанной информации и прикрепленных файлов своей<br>размещение их на официальном сайте ЕИС. Я уведомлен о персональной ответственности за соблюд<br>законодательством Российской Федерации о контрактной системе в сфере закупок и нормативными<br>частях 2 и 3 статьи 2 Федерального закона от 05.04.2013 N 44-ФЗ «О контрактной системе в сфере з<br>обеспечения государственных и муниципальных нужд» | электронно<br>ение требов<br>правовыми<br>акупок това | ой подписью и<br>заний, установленных<br>актами, указанными в<br>ров, работ, услуг для |

# ВАЖНО!!!! <u>С момента получения УПД до момента приемки и размещения на</u> портале ЕИС от 3-х до 5ти дней.

23. **Обязательно!** После подписания председателем комиссии в ЕИС **необходимо перейти в 1С, обновить страницу, статус документа должен быть «Завершен».** (Иногда из-за технических ошибок бывает такое, что подписи членов комиссии не выгружаются, поэтому после подписания в ЕИС, необходимо проверить в 1С наличие подписей всех членов комиссии)!!!

24. Далее инициатор обязан предоставить оригинал акта экспертизы по проведенной приемке в Договорной отдел. Сотрудник договорного отдела, оригинал представленного акта экспертизы, подгружает в систему ЕАИСТ.

#### Дополнительно:

1. Если возникает ошибка в системе 1С, то необходимо обратиться в Техническую поддержку системы 1С. Для этого перейдем на начальную страницу 1С, затем в правом верхнем углу, где «Текущая организация» нажимаем на «Обращение в службу поддержки».

| Журнал операций                     |                                                   | Текущая организация                      |
|-------------------------------------|---------------------------------------------------|------------------------------------------|
| Тип документа: 🗌                    | • Организация: 🗹 ОБРУЧЕВСКИЙ ГБУ СОЦИАЛЬНЫЙ ДОМ 🔹 | ОБРУЧЕВСКИЙ ГБУ СОЦИАЛЬНЫЙ ДОМ 🔹 🗗       |
| Корреспондент: 🗌                    | Ответственный: 🗹 Арисов Андрей Рафитович 🔹        | <u>Установка текущей организации</u> Все |
| 🕞 Создать 📓 👫 🖨 Печать 🔹 🖻 Отчеты 🔹 | Поиск (Сtrl+F) х С - Еще                          | 🛆 Обращения в службу поддержки           |

2. Нажимаем «Создать».

| 🗲 🔶 ☆ Заявки в службу поддержки                  |                         |  |  |  |
|--------------------------------------------------|-------------------------|--|--|--|
| Создать Э Записаться на вебинар                  |                         |  |  |  |
| <ul> <li>Обратную связь о работе слу.</li> </ul> | жоы поддержки можно отп |  |  |  |
| Номер обращения                                  | Статус                  |  |  |  |

3. Во вкладке «Обращение» выбираем услугу, нажав на треугольничек. Далее пишем тему. Затем в строке «Содержание» описываем проблему.

| Обращение       | реписка (0) Вложения (3)    |                    |                                   |  |
|-----------------|-----------------------------|--------------------|-----------------------------------|--|
| Автор           |                             |                    |                                   |  |
| Автор: Арисов   | Андрей Рафитович            | 🕒 Организация      | я: ОБРУЧЕВСКИЙ ГБУ СОЦИАЛЬНЫЙ ДОМ |  |
| Телефон: 8 (499 | ) 357-10-65 × E-mail: Arise | ovAR@social.mos.ru | × ?                               |  |
| -               |                             |                    |                                   |  |
| Заявка          |                             | $\frown$           |                                   |  |
| Услуга:         | Обмен с ЕИС                 | Ū                  | ? Справочная информация           |  |
| Тема:           | Ошибка интеграции           | ×                  | Заявка на обучение:               |  |
| Телефон для св  | ази: 8 (499) 357-10-65      | ×                  |                                   |  |
|                 |                             |                    |                                   |  |

4. Далее переходим во вкладку «Вложения» и через «Загрузить файл» добавляем все скриншоты данной ошибки.

| Номер обращения: SD28470557 Дата: 19.06.2024 8:48:14 | Крайний срок: 25.06.2024 | Статус: Выполнен [19.06.2024 | 11:20:18]          |
|------------------------------------------------------|--------------------------|------------------------------|--------------------|
| Обращение Переписка (0) Вложения (3)                 |                          |                              |                    |
| 📑 Загрузить файл                                     |                          |                              |                    |
| Имя файла                                            |                          |                              | Дата загрузки      |
| 🖄 01_24 УПД 83 ИП Валенкова Ошибка 1С                |                          |                              | 19.06.2024 8:51:40 |
| 🖄 01_24 УПД 83 ИП Валенкова Л.Н. Ошибка 1С           |                          |                              | 19.06.2024 8:51:46 |
| 🖄 01_24 Ошибка ЕИС                                   |                          |                              | 19.06.2024 8:51:50 |

5. Затем нажимаем «Отправить заявку».

| 🔶 🔶 🏠 Заявка в с         | службу поддержки (создание) |
|--------------------------|-----------------------------|
| 🗟 🔹 🕩 Отправить заявку   | Записать                    |
| Дата: 26.07.2024 8:11:13 | Статус: Черновик            |

6. Заявка отправлена в Техническую поддержку 1С, далее ожидаем их ответа и устранения ошибки.

7. Если возникает ошибка в ЕИС, то стоит описать причину проблемы и направить сообщение на рабочую почту ответственному сотруднику Договорного отдела, обязательно поставить в копию начальника отдела. Договорной отдел самостоятельно направляет обращение в Техническую поддержку ЕИС.